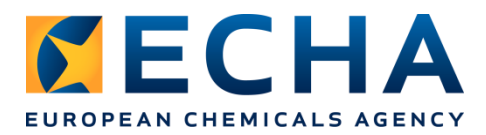

## Update your CLP notification using the online notification tool

No matter how you submitted your original CLP notification (online, using IUCLID, or the bulk notification tool), you can update it using the online notification tool.

- 1 Login in Reach-it <u>https://reach-it.echa.europa.eu</u>;
  - Go to "Online Dossier creation -> C&L notification";

|                           | Home > Online dossier                                                                      |  |  |  |
|---------------------------|--------------------------------------------------------------------------------------------|--|--|--|
| Company                   |                                                                                            |  |  |  |
| Pre-registration          | You have selected to w                                                                     |  |  |  |
| Pre-SIEF                  | You have three possibi                                                                     |  |  |  |
| Online dossiers           | Create a new dossi<br>Continue/finish the<br>Update a completed<br>Notification number tha |  |  |  |
| Data sharing              |                                                                                            |  |  |  |
| information               |                                                                                            |  |  |  |
| Registration /            |                                                                                            |  |  |  |
| notification              |                                                                                            |  |  |  |
| Joint submission          | Fields marked with an                                                                      |  |  |  |
| Classification and        | Notify a C&L online                                                                        |  |  |  |
| Labelling                 | Notify a C&L using<br>IUCLID                                                               |  |  |  |
| Application for           |                                                                                            |  |  |  |
| Authorisation             | Notify a Bulk C&L                                                                          |  |  |  |
| Message box               | Manage the Groups<br>of Manufacturer(s) /<br>Importer(s)                                   |  |  |  |
| Downstream user<br>report |                                                                                            |  |  |  |

- Select "Update a completed submission";
- Validate the reference number and click next;

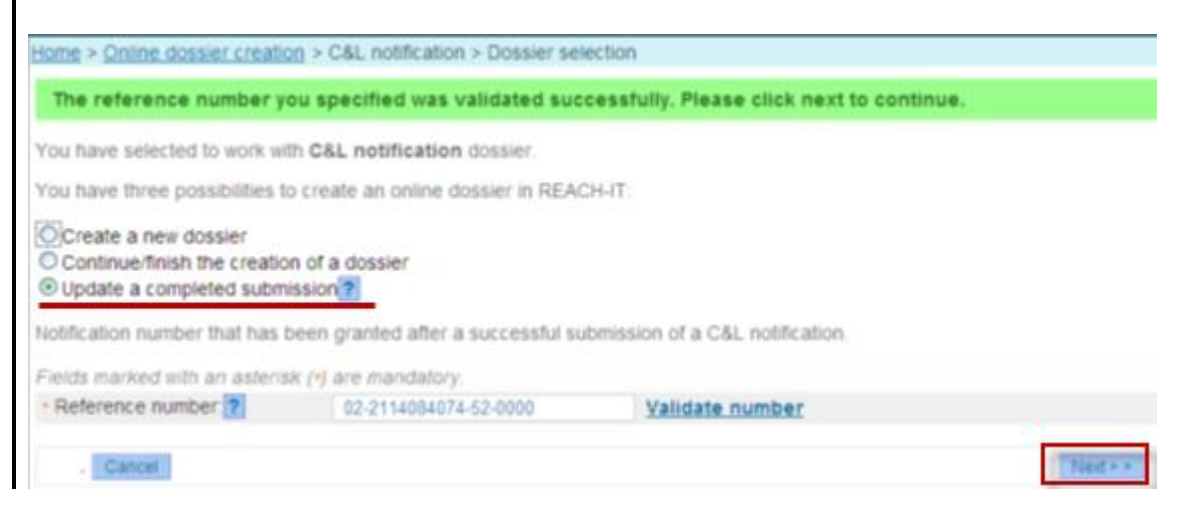

|                                        |                                            |                             | •                   | 5           |                             |                                    | -                 |          |  |
|----------------------------------------|--------------------------------------------|-----------------------------|---------------------|-------------|-----------------------------|------------------------------------|-------------------|----------|--|
| Reference number: 02-21                |                                            |                             | -2114096131-56-0000 |             |                             |                                    |                   |          |  |
| Subm                                   | Submission number: U                       |                             | JM153068-20         |             |                             |                                    |                   |          |  |
|                                        | Classification                             |                             | Labelling           |             |                             |                                    |                   |          |  |
|                                        | Hazard Category                            | Hazard<br>statement<br>code | Pictogram           | Signal Word | Hazard<br>statement<br>code | Suppl. Hazard<br>statement<br>code | Spec. Conc. Limit | M-Factor |  |
| Flam.                                  | Liq. 2                                     | H225                        | ٨                   | Dgr         | H225                        |                                    |                   |          |  |
| Select Reason                          |                                            |                             |                     |             |                             |                                    |                   |          |  |
| <b>X</b>                               | Change in Classification and Labelling     |                             |                     |             |                             |                                    |                   |          |  |
|                                        | New information available on the substance |                             |                     |             |                             |                                    |                   |          |  |
| Change in composition of the substance |                                            |                             |                     |             |                             |                                    |                   |          |  |
| Change in contact details              |                                            |                             |                     |             |                             |                                    |                   |          |  |

## 2 • Select as reason for update "change in classification and labelling"

- Click on the button "NEXT" to proceed and follow the steps in order to update your notification with the new classification and labelling information.
  - Remember that you can update your C&L notification using this tool even if you have initially submitted the notification using the Bulk tool or the IUCLID 5 as long as you have the reference number.
- For further assistance please refer to REACH-IT Industry User Manual Part 16 "How to create and submit a C&L notification using the REACH-IT online tool" <u>https://echa.europa.eu/documents/10162/13654/ium16\_cl\_notification\_en.pdf</u>